# University of Toronto Research Account (UTRAC) Page Help

#### View the full <u>UTRAC user guide here</u>.

### Contents

| Payments & Deliverables                             | 1  |
|-----------------------------------------------------|----|
| Payment & Deliverable Notifications                 | 4  |
| Text Fields                                         | 6  |
| Editing, Saving, Checking-In, and Cancelling Drafts | 6  |
| Validate                                            | 8  |
| Appendix A: Payment Method Details                  |    |
| Fixed Instalments                                   |    |
| Fixed Instalments with Deliverable(s)               | 11 |
| Invoiced-Fixed                                      |    |
| Invoice-Fixed with Deliverable(s)                   | 15 |
| Invoiced - Cost Recovery                            |    |
| Invoiced - Cost Recovery with Deliverable(s)        |    |
| Deliverables Only                                   |    |
| Appendix B: Deliverable Details                     |    |
| Financial Reporting                                 |    |
| Audit                                               | 21 |
| Progress Report                                     |    |
| Other Deliverable                                   | 23 |
| Appendix C: Schedule Validation Rules               |    |

### **Payments & Deliverables**

Use this page to indicate the method in which U of T will be paid by the Sponsor, the dates on which payments will be received, and any deliverables that are due to the Sponsor by U of T, including deliverable types and schedule for submission.

For details on completing the Payment & Deliverables schedule, see Appendix A.

| 三 🍙 UTRAC Award Details | Version 1.0 - active! Chang                                                                                    | ie version 🛱 🔨 🗸 🔛 |
|-------------------------|----------------------------------------------------------------------------------------------------|--------------------|
| Research Award Details  | 72069070/1/Payments & Deliverables                                                                             |                    |
| la Sponsor Details      |                                                                                                    | <b>?</b>           |
| Financial Terms         |                                                                                                    |                    |
| Budget                  | General Information Payment Method Deliverables Other Details                                                  |                    |
| Payments & Deliverables |                                                                                                    |                    |
| Sub Awards              | <ul> <li>Payment Details</li> </ul>                                                                            |                    |
| Other Terms             | Approved 1 Expected 2                                                                                          |                    |
| Linked Funds & NFA      |                                                                                                    |                    |
| Protocols & Permits     | sportski Approved Antonini - BolycovodCADJ - iolar Expected Antonini - Oxfo(FAD)<br>Heldherk Berenstrais - 0.0 |                    |
| Attachments             | Holdback Annuit 0.00(CAD) DIGCO                                                                                |                    |
| Publish                 | Difference: 0.000,00(AD)                                                                                       |                    |
| 12 Expense Reports      | Payment Method                                                                                                 |                    |
|                         | Activity Type * Frequency *                                                                                    | × ∗ +              |
|                         | Deliverables                                                                                                   | + 🛛 🔷              |
|                         |                                                                                                    | E3                 |
|                         | Audit                                                                                                    | <u> </u>           |
|                         | Other Details 5                                                                                                |                    |
|                         |                                                                                                    | دی<br>* *          |
|                         | > Methods of Payment-Other                                                                                     | t.                 |
|                         | > Central Financial Report                                                                                     | i                  |
|                         | > Divisional Financial Report                                                                                  | i                  |
|                         | Stand And                                                                                                    |                    |
|                         | / LAematyuun g                                                                                                 | 1                  |
|                         | > Progress Report                                                                                              | i                  |
| Comments                |                                                                                                    |                    |
| Transactions            | Validate                                                                                                    | Check-in Cancel    |

### **1** Payment Details (Approved)

• **Sponsor Approved Amount**: Total award amount expected from the Sponsor, as indicated on the Sponsor agreement or letter of award (in payment currency).

- Holdback Percentage: The percentage of the Sponsor Approved Amount that will remain unpaid by the Sponsor until a condition(s) or deliverable(s) required by the Sponsor has been met, if applicable.
- **Holdback Amount**: Holdback amount (in payment currency) equivalent to the Holdback Percentage.
- **Difference**: Difference between Sponsor Approved Amount and Holdback Amount (in payment currency)
- **2** Payment Details (Expected)
  - **Total Expected Amount**: Total sum of the expected amount in the payment schedule.
  - **Expected Holdback**: Total sum of expected holdback amount in the payment schedule.
  - Difference: Difference between Total Expected Amount and Expected Holdback (in original currency)

#### 3 Payment Method

Click "+" to add Payment Method.

Activity Type: Defines how payment will be made to U of T by the Sponsor.

- i. **Fixed Instalments:** Sponsor has pre-defined payment schedule and instalment amounts.
- ii. <u>Fixed Instalments with Deliverable(s)</u>: Sponsor has pre-defined payment schedule and instalment amounts and requires submission of document(s) and/or completion of task(s).
- iii. <u>Invoiced-Fixed:</u> Sponsor has pre-defined payment schedule and instalment amounts, and payment will be prompted by the submission of an invoice by VPRI Research Financial Reporting and Audit office.
- iv. <u>Invoiced-Fixed, with Deliverable(s)</u>: Sponsor has pre-defined payment schedule and instalment amounts, and payment will be prompted by the submission of an invoice by VPRI Research Financial Reporting and Audit office and requires submission of document(s) and/or completion of task(s).
- v. <u>Invoiced- Cost Recovery:</u> Sponsor's payment will be prompted by the submission of an invoice by VPRI Research Financial Reporting and Audit office on a defined schedule, and the invoice amount will be based on actual expenses incurred during a defined period.
- vi. <u>Invoiced- Cost Recovery with Deliverable(s)</u>: Sponsor's payment will be prompted by the submission of an invoice by VPRI Research Financial Reporting and Audit office on a defined schedule, and the invoice amount will be based on actual expenses incurred during a defined period and requires submission of document(s) and/or completion of task(s).
- vii. <u>Deliverables Only</u>: Sponsor's payment will be prompted only by submission of document(s) and/or completion a task(s).

#### **4** Deliverables

If a Deliverable is required, click the Required checkbox so that you can edit that Deliverable activity and schedule.

If the deliverable drives payment, click the Payment Driver checkbox.

|   |                     |           |                |          | Enable/Disable Notification for | r all De | liveral   |
|---|---------------------|-----------|----------------|----------|---------------------------------|----------|-----------|
|   |                     |           |                |          | *                               | *        | +         |
|   | Deliverable         | Frequency | Payment Driver | Required |                                 |          |           |
| > | Financial Reporting |           |                |          |                                 |          | <b>◇</b>  |
|   | Deliverable         | Frequency | Payment Driver | Required |                                 |          |           |
| > | Audit               |           |                |          |                                 |          | <b>\$</b> |
|   | Deliverable         | Frequency | Payment Driver | Required |                                 |          |           |
| > | Progress Report     |           |                |          |                                 | +        | <b>\$</b> |
|   |                     |           |                |          |                                 |          |           |

- viii. <u>Financial Reporting:</u> Research financial report prepared by the VPRI Research Financial Reporting and Audit office and submitted to the Sponsor.
- ix. <u>Audit:</u> Audit to be conducted by the Sponsor's auditors and coordinated by the VPRI Research Financial Reporting and Audit office.
- x. **Progress Report:** Progress reports to be prepared and submitted by the PI as per Sponsor requirements.
- xi. Add "Other" deliverable using the <sup>+</sup> icon

#### 5 Other Details

- **Method of Payment-Other**: Supplementary details relating to the Payment Method, if applicable.
- Central Financial Report: Supplementary details relating to Financial Reporting deliverable(s) to be prepared by the VPRI Research Financial Reporting & Audit office, if applicable.
- **Divisional Financial Report**: Supplementary details relating to Financial Reporting deliverable(s) to be prepared by the Academic Division/Unit, if applicable.
- **External Audit**: Supplementary details relating to the Audit deliverable, if applicable.
- **Progress Report**: Supplementary details relating to the Progress Report deliverable to be prepared by the Researcher and submitted to the Sponsor, if applicable.

For details on how to edit text in these fields, see <u>Text Fields</u> section.

You can also view the "Other Details" section in full screen by clicking the 🖸 icon.

#### **Payment & Deliverable Notifications**

Research Officers can choose to notify specific roles for payment & deliverable upcoming due dates. In the Payments & Deliverables section:

| Interim       25,000.00       Nov 1, 2023       Image: Calculate Date of the calculate Date of the calculate Date of t | More | Details                                                              |                      |           | 1 Enable/Disable notification  | ör all items 🕅 🛱 Check calendar exceptio |
|----------------------------------------------------------------------------------------------------|------|----------------------------------------------------------------------|----------------------|-----------|--------------------------------|------------------------------------------|
| Interim       25,000.00       Nov 1, 2023       Image: Constraint of the second second sec  |      | Payment Method Schedule(Click on '+' to add Schedule) Payment Type * | Expected Amount*     | Due Date* | Calculate Dates                | Calculate Amount Delete +                |
| □       Interim       ✓       Scheduled         □       Interim       ✓       C       Rules Valid         □       Interim       ✓       25,000.00       Nov 1, 2025       Image: C       ✓       Scheduled         □       Interim       ✓       25,000.00       Nov 1, 2025       Image: C       ✓       Scheduled         □       Final       ✓       25,000.00       Nov 1, 2026       Image: C       ✓       Scheduled         □       Final       ✓       25,000.00       Nov 1, 2026       Image: C       ✓       Scheduled                                                                                                    |      | Interim V                                                            | 25,000.00 Nov 1, 202 | 3         |                                | Scheduled i                              |
| □       Interim       25,000.00       Nov 1, 2025       Image: Scheduled       Image: Scheduled       Image: Scheduled         □       Final       25,000.00       Nov 1, 2026       Image: Scheduled       Image: Scheduled       Image: Scheduled                                                                                                    |      | Interim V                                                            | 25,000.00 Nov 1, 202 | 4         |                                | ♦ Scheduled<br>Rules Valid               |
| □ Finat         25,000.00         Nov 1, 2026         Image: Scheduled         Image: Scheduled         Ima                                                                                                    |      | Interim V                                                            | 25,000.00 Nov 1, 202 | 5 🗰       | ) ×                            | ♦ Scheduled<br>Rules Valid               |
|                                                                                                    |      | Final ~                                                              | 25,000.00 Nov 1, 202 | 6 🖽       | $\bigcirc \mathbf{x} \bigcirc$ | ♦ Scheduled<br>Rules Valid               |

**Enable/Disable Notification for all items** or select items to notify by toggling Notification slider for the specific payment event(s) or deliverable event(s):

- a. Notifications are OFF: No user(s) will be sent any notification for the selected payment(s) or deliverable(s).
- b. **Notifications are ON**: Assigned users will be sent a notification via email for the selected payment(s) or deliverable(s).

| Allocated Details<br>Total Payment   CAD |                          | Current Activity Payment Schedule<br>Total Payment CAD |            |  |
|------------------------------------------|--------------------------|--------------------------------------------------------|------------|--|
| 100 A Payment Other Types Fund Start     | Fund End<br>Mar 31. 2027 |                                                        |            |  |
| Hold 0                                   |                          | Hold 0                                                 |            |  |
| Sponsor Approved Amount                  | 100,000.00               | Current Activity Allocated Amount                      | 100,000.00 |  |
| Hold Amount                              | 0.00                     | Current Activity Hold Amount                           | 0.00       |  |
| Difference                               | 100000.00                | Current Activity Difference                            | 100,000.00 |  |
| Total Allocated Amount                   | 100000.00                | Total Expected Other Activity                          | 0.00       |  |
| Total Allocated Hold Amount              | 0.00                     | Total Hold Other Activity                              | 0.00       |  |
| Total Allocated Other Types              | 100000.00                | Total Difference from Other Activity                   | 0.00       |  |

2 Assign Notification Roles: Add roles to notify by clicking the advanced search icon <sup>[]</sup> and selecting from the list.

Source in the selected role is the selected role in the selected role in the selected role is the selected role is the selected role is the selected role is the selected role in the selected role is the selected role is the selected role is the selected role is the selected role is the selected role in the selected role is the selected role is the selected role

### **Text Fields**

Multiple sections in UTRAC contain text fields where users can enter and edit text.

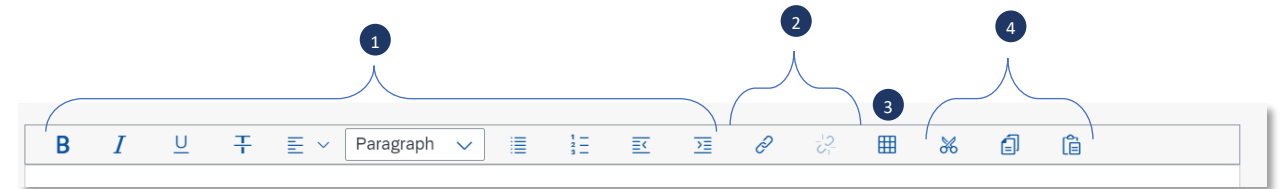

- 1 Edit text tools.
- 2 Add/remove hyperlinks: Research Officers can link to online resources like a Sponsor website using the hyperlinks tool.
- 3 Insert table.
- 4 Cut/Copy/Paste.

### Editing, Saving, Checking-In, and Cancelling Drafts

When a user first creates a UTRAC and any time a user is editing a UTRAC, the system creates a draft of that UTRAC record. Only the user that is editing that draft will be able to see the changes that have been made to that draft.

The following sections detail the system behaviours of working on a UTRAC draft.

#### Edit

When a UTRAC is opened in View mode, users will not be able to edit the field content or make any other changes to the UTRAC.

To begin editing a UTRAC, click the **Edit** button in the top right corner of the page to create a new draft of that UTRAC.

Note that for UTRACs that are published, the fields you are allowed to edit depend on whether you are updating an existing version or creating a new version. See "**How to Edit a Published UTRAC**" section in the **Publish Page Help** for more details.

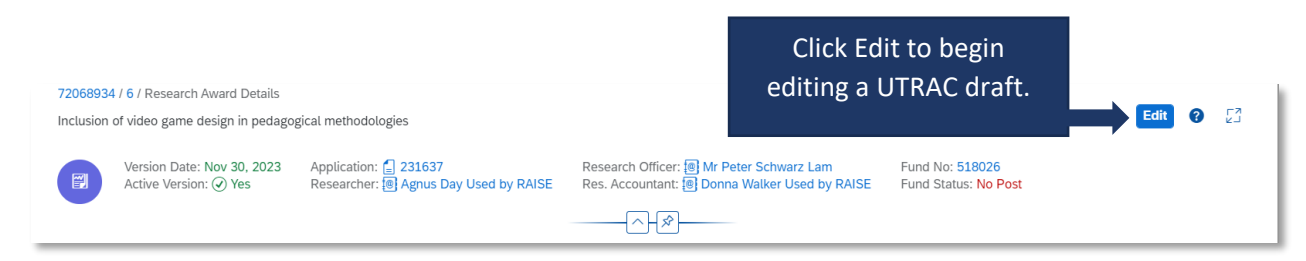

**Tip:** When you are editing a UTRAC draft, other users (e.g. other UTRAC creators/editors) will **not** be able to edit that same UTRAC. Even if you exit the UTRAC, the UTRAC draft will remain locked for editing for any other user other than you. If another user tries to edit the UTRAC draft, they will see an error message.

To unlock a UTRAC for editing by other users, you must **Check-in** the UTRAC. See <u>Check-in</u> section for more details.

| General Details      |                                                                             |            |              |
|----------------------|-----------------------------------------------------------------------------|------------|--------------|
| Aw                   | ard Type: Funded                                                            |            |              |
|                      | Fund No: Day Used A CON-123                                                 | 45(518026) |              |
| Fun                  | d Period: Apr 1, 2023                                                       | То         | Mar 31, 2025 |
| Gran<br>Lead PI Fund | You can't edit this object at<br>the moment. It is locked by<br>Bob Loblaw. | То         | Mar 31, 2025 |
| Fit                  | scal Year: Apr-Mar(Y4)                                                      | ,<br>      |              |

### Auto-save

When a user is editing a UTRAC, any changes they make – including changes to text field content, attaching documents, linking UTRACs or Non-Funded Agreements, creating Overhead calculation rules, adding Payment & Deliverables schedules, toggling Yes/No sliders – will automatically save in the draft they are editing.

If the user intentionally or accidentally closes the UTRAC, next time they open the UTRAC from the UTRAC Search List, all of the changes they made in the last editing session will be preserved.

**Tip:** Auto-save allows you to partially create or edit a UTRAC and save your changes without needing to validate and publish your changes in one, uninterrupted session.

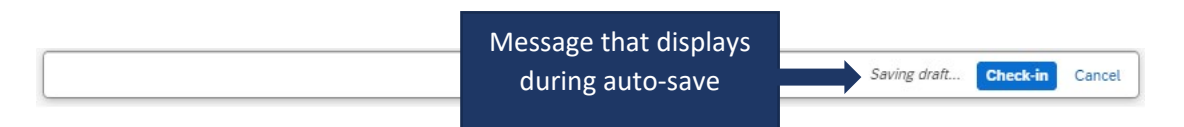

### Check-in

When a user (e.g. user #1) is editing a UTRAC draft, that draft is locked for editing by other users (e.g. users #2 and #3). This is true even if user #1 is not in an active editing session and has closed the UTRAC.

To allow users #2 or #3 to edit a UTRAC, user #1 must first click the **Check-in** button on the right side of the bottom toolbar. This action unlocks the UTRAC for editing by other users. Once another user begins editing a UTRAC, that draft will be locked for editing by other users. For example, once user #2 opens the UTRAC and clicks Edit, user #1 and user #3 will be unable to edit that same UTRAC until user #2 clicks Check-in.

Once a user checks-in a UTRAC, the UTRAC will revert to View mode. To begin a new editing session, a user must click the **Edit** button.

Click Check-in to unlock UTRAC for editing by other users.

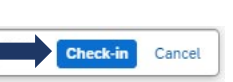

### Cancel

When a user is editing a UTRAC draft, selecting **Cancel** will discard all changes made to the UTRAC since it was last checked-in.

For instance, if a user opens a UTRAC on December 4<sup>th</sup> that was checked in on December 1<sup>st</sup>, edits several fields and then clicks Cancel, the UTRAC will revert back to the state it was in on December 1<sup>st</sup>.

To discard changes since last check-in, click **Cancel** on the right side of the bottom toolbar to display a confirmation message. To confirm your selection, click **Discard**.

**IMPORANT NOTE**: If you have created a UTRAC and never checked it in, clicking on Cancel will delete that UTRAC (since it will discard all changes since the last check-in, which has not occurred). If this happens, you can still create a new UTRAC and link it to the same RIS application as in the original UTRAC you cancelled. If you have already created a Fund for this UTRAC, the system will not allow you to Cancel and discard your changes and you will be required to first Check-in the UTRAC.

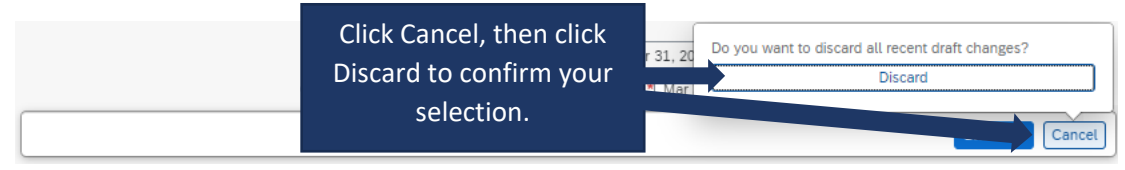

## Validate

When a user is creating and editing a UTRAC, they can validate at any time that all required fields have been completed and that there are no errors.

To validate the UTRAC field data, click **Validate** in the middle of the bottom toolbar. From there, you will have two options:

- Current Screen: Validates all fields on the screen you are currently viewing.
- All Screens: Validates fields on all UTRAC screens.

| Fund Period:<br>Grant Period: *           | Apr 1, 2023         To         Mar 31, 2024           Apr 1, 2023         To         Mar 31, 2024 |                 |
|-------------------------------------------|---------------------------------------------------------------------------------------------------|-----------------|
| Lead PI Funds Center:                     | S Clear                                                                                           | C               |
| Click Validate, then                      | All Screens                                                                                       | 8               |
| Current Screen or All<br>Screens in UTRAC | Validate                                                                                          | Check-in Cancel |

If you select **Current Screen**, any fields with errors on the screen will be highlighted in a red box. In addition, a <sup>SO</sup> flag in the left corner of the bottom toolbar will appear and display the number of errors on the current screen. Click the <sup>SO</sup> flag to display a summary of field errors on the screen. If the error

message is too long to display fully in the summary, you can also click on the error to view the full message.

| 72069174 / 1 / Research Award Details                |                  |                      | 🖧 Change Fund                | 0     | LN<br>KJ |
|------------------------------------------------------|------------------|----------------------|------------------------------|-------|----------|
| Research Application Research Award Details Funds Co | enter            |                      |                              |       |          |
| Award Type:* Non-Funded                              | ~                | Research Accountant: | Donna Walker Used by RAISE 🖂 |       |          |
| Fund No: 518231                                      |                  | Research Officer:*   |                              | C     | ]        |
| Tropepe V                                            |                  | -                    | -                            |       |          |
| Fund Period: Apr 1, 2023                             | To Mar 31, 2024  | Cost Center:         |                              | D     | ]        |
| Grant Period: * MMM d, y                             | To* MMM d, y     |                      |                              |       |          |
| Lead PL Funds Center 205404                          | 2                | Internal Order       |                              | c     | ]        |
|                                                      | ×                |                      | -                            |       |          |
| Research Officer Required(*)                         |                  |                      |                              |       | ]        |
| Grant from date Required(*)                          |                  | o view error         |                              |       |          |
| Grant to date Required(*)                            | summary fo       | r the current        |                              |       |          |
|                                                      | screen. Field    | ls with errors       |                              |       |          |
|                                                      | are high         | lightod              |                              |       |          |
|                                                      | are nigi         | ingriteu.            |                              |       |          |
|                                                      | _                |                      | Apply/Remove No Post         | +     |          |
|                                                      | ent Funds Center | Lead PI              | No Post                      |       |          |
| <b>⊘</b> 3                                           | Validate         |                      | Che                          | ck-in | Cancel   |

If you select **All Screens**, a pop-up box will display indicating all screens (if any) that contain errors. Click on "Show more information" to jump to that screen and view a summary of errors on that screen.

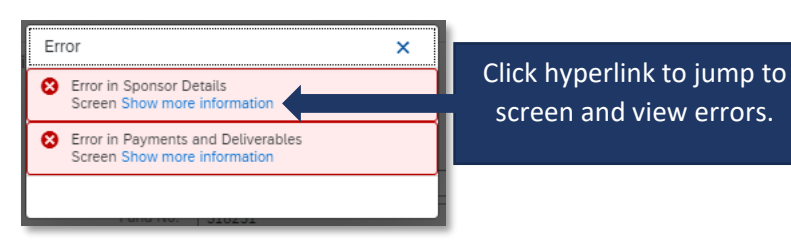

**Tip**: If you have clicked Validate, the error messages will continue to display until you have either corrected them or cleared them. To clear the error messages from your screen to created an unobstructed view, click **Clear**.

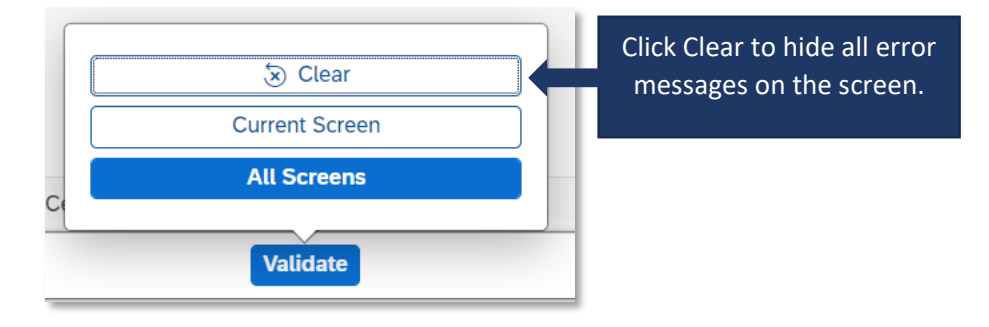

**Tip**: Validating for errors is a handy tool to check your work and you can use it as often as you need, or not at all. When you **Publish** a UTRAC, the system will always automatically validate the field data in the UTRAC and flag any errors for correction.

# Appendix A: Payment Method Details

### **Fixed Instalments**

|                 |        |                     | ⊗ * + |
|-----------------|--------|---------------------|-------|
|                 |        |                     |       |
| Activity Type * | Freque | cy* Expected Amount |       |

- **1.** Select the **Frequency** 
  - i. Monthly: Payments are expected every month
  - ii. Quarterly: Payments are expected four times a year, every 3 months.
- iii. Bi-Annual: Payments are expected twice a year, every 6 months.
- iv. Annual: Payments are expected once a year, every 12 months.
- v. Irregular: Payment due dates do not have a regular interval as per the four selections above.
- vi. **Off-cycle**: There are payment due dates in between.
- 2. Click on the expand/collapse or the expand all button marked in red on screenshot above.

| More D | Details           |         |                                   |          |     |        | A           | nable/Disable notification f | or all items 🛛 🗖 Check        | calendar ex | ceptions |
|--------|-------------------|---------|-----------------------------------|----------|-----|--------|-------------|------------------------------|-------------------------------|-------------|----------|
|        |                   |         |                                   |          |     |        | -           |                              |                               |             | ⊞ ⊞      |
|        |                   |         |                                   |          |     |        |             |                              |                               | G           |          |
| G      | i) Payment Method | l Sched | ule(Click on '+' to add Schedule) |          |     |        |             | 🔯 Calculate Dates            | <li>(s) Calculate Amount</li> | Delete      | +        |
|        | Payment Type *    |         | Expected Amount*                  |          | Due | Date * | Notificatio | n                            |                               |             |          |
|        | Interim           | ~       | þ.oo                              | MMM d, y |     |        | ×           | D                            |                               |             | i        |
|        | Interim           | ~       | 0.00                              | MMM d, y |     | Ē      | ×           |                              |                               |             | i        |
|        | Interim           | ~       | 0.00                              | MMM d, y |     | Ē      | ×           | Ð                            |                               |             | i        |
|        | Final             | ~       | 0.00                              | MMM d, y |     |        |             | Ð                            |                               |             | i        |
|        |                   |         |                                   |          |     |        |             |                              |                               |             |          |

- 3. Payment Types are auto populated, but users may edit them from the drop-down menu if needed:
  - a. Interim: Interval payments to be made by the Sponsor.
  - b. Final: The last payment to be made by the Sponsor.

- c. **Final/Holdback:** The last payment to be made by the Sponsor and represents the amount held back.
- d. **Off Cycle:** Payment to be made by the sponsor between a regular interval. Note that if payment type is "Off-cycle" date range on period scope will be allowed to overlap.
- **4.** Enter the first **Due Date** and click **Calculate Dates** button (marked in red above) to automatically populate the remaining due dates based on the selected frequency.

**Note**: Users can also manually select each date from the calendar icon, or manually enter the date using the format MMM DD, YYYY/ e.g., Nov 23, 2023.

- **Due Date**: Date the invoice is due at the Sponsor (submitted by the VPRI Research Financial Reporting and Audit office).
- The Due Date fields will be pre-populated with dates based on the frequency selected and the initial Due Date entered.
   Note: If the frequency selected is "Irregular" or "Off-cycle", selecting Calculate Date will not pre-populate the Due Date field.
- 5. Click Calculate Amount button (marked in red above) to automatically populate the expected amount based on the selected frequency. The Expected Amount fields will be pre-filled with equivalent amount of the Sponsor Approved Amount over the number of rows net of the calculated holdback, if the Calculate Amount button is selected.

#### Additional features:

- Enable/Disable Notification: See <u>Notifications</u> section.
- B Check calendar exceptions: Identifies possible issues or irregularities related to the due dates and period scope. For a list of exceptions, See <u>Appendix C.</u>
- C You can add additional line items by first selecting a payment line using the check box and clicking the + button. You can also delete line items by first selecting a payment line using the check box and clicking the **Delete** button.

Back to Payments & Deliverables section.

### Fixed Instalments with Deliverable(s)

|                 |            |                         | ⊗     |
|-----------------|------------|-------------------------|-------|
| Activity Type * | Frequency* | Expected Amount<br>0.00 | + 🛞 💠 |

- **1.** Select the **Frequency**:
  - i. Monthly: Payments are expected every month

- ii. Quarterly: Payments are expected four times a year, every 3 months.
- iii. Bi-Annual: Payments are expected twice a year, every 6 months.
- iv. Annual: Payments are expected once a year, every 12 months.
- v. **Irregular**: Payment due dates do not have a regular interval as per the four selections above.
- vi. **Off-cycle**: There are payment due dates in between.
- 2. Click on the expand/collapse or the expand all button marked in red on screenshot above.

| lore | Details                     |                            |           | A Enat       | ole/Disable notification for all items                                                                                                    | Check calendar except |
|------|-----------------------------|----------------------------|-----------|--------------|----------------------------------------------------------------------------------------------------|-----------------------|
|      | Payment Method Schedule(Cli | ck on '+' to add Schedule) |           |              | Calculate Dates Calculate Calculate | te Amount Delete +    |
|      | Payment Type*               | Expected Amount*           | Due Date* | Notification |                                                                                                    |                       |
|      | Interim V                   | þ.00                       | 1 d, y    | ×            |                                                                                                    | i                     |
|      | Interim V                   | 0.00 MMM                   | 1 d, y 🛅  | ()×          | А                                                                                                    | i                     |
|      | Interim V                   | 0.00                       | 1 d, y    | X            |                                                                                                    | i                     |
|      | Final ~                     | 0.00                       | 1 d, y 🛅  | X            |                                                                                                    | i                     |
|      |                             |                            |           |              |                                                                                                    |                       |
|      |                             |                            |           |              |                                                                                                    |                       |

- **3.** Payment types are auto populated, but users may edit them from the drop-down menu if needed
  - a. Interim: Interval payments to be made by the Sponsor.
  - b. Final: The last payment to be made by the Sponsor.
  - c. **Final/Holdback:** The last payment to be made by the Sponsor and represents the amount held back.
  - d. Off Cycle: Payment to be made by the Sponsor between a regular interval.

Enter the first Due Date and click Calculate Dates button (marked in red above) to automatically populate the remaining due dates based on the selected frequency.
 Note: Users can also manually select each date from the calendar icon, or manually enter the

date using the format MMM DD, YYYY/ e.g., Nov 23, 2023.

- **Due Date**: Date on which invoice is due at the Sponsor (submitted by the VPRI Research Financial Reporting and Audit office)
- 5. Click **Calculate Amount** button (marked in red above) to automatically populate the expected amount based on the selected frequency.

#### Additional features:

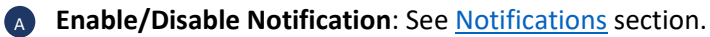

Check calendar exceptions: Identifies possible issues or irregularities on the due dates and period scope. For a list of exceptions, See <u>Appendix C.</u>

C You can add additional line items by first selecting a payment line using the check box and clicking the + button. You can also delete line items by first selecting a payment line using the check box and clicking the **Delete** button.

Back to Payments & Deliverables section.

### **Invoiced-Fixed**

|                             |                 |                  |                |                                | ≽ | * | +        |
|-----------------------------|-----------------|------------------|----------------|--------------------------------|---|---|----------|
| Activity Type * Frequency * | Expected Amount | Scope Start Date | Scope End Date | Deduct Holdback<br>per Invoice |   |   |          |
| Invoiced - fixed            | × 0.00          |                  |                |                                | + | ⊗ | <b>◇</b> |

- 1. Select the Frequency:
  - i. Monthly: Payments are expected every month
  - ii. Quarterly: Payments are expected four times a year, every 3 months.
  - iii. Bi-Annual: Payments are expected twice a year, every 6 months.
  - iv. Annual: Payments are expected once a year, every 12 months.
  - v. **Irregular**: Payment due dates do not have a regular interval as per the four selections above.
  - vi. **Off-cycle**: There are payment due dates in between.
- 2. To deduct holdback amount per invoice, check the box under **Deduct Holdback per Invoice.** The amount shown on the Expected Amount field per activity (i.e. per invoice) will be net of the holdback amount.
- **3.** Click on the expand/collapse or the expand all button marked in red on screenshot above.

| Moro | Dotoila           |             |                             |           |         |              |   | A Enchle/Dischle | actification | for all items | Chaok      | B         | , |
|------|-------------------|-------------|-----------------------------|-----------|---------|--------------|---|------------------|--------------|---------------|------------|-----------|---|
| wore | Details           |             |                             |           |         |              |   | A Enable/Disable | notification | for all items | La Check   | atendar e |   |
|      |                   |             |                             |           |         |              |   |                  |              |               |            |           |   |
|      |                   |             |                             |           |         |              |   | _                |              |               |            | С         |   |
| (    | i) Payment Method | Schedule(Cl | ick on '+' to add Schedule) |           |         |              |   | 📰 Calcu          | late Dates   | S Calcula     | ate Amount | Delete    | + |
|      | Payment Type*     |             | Expected Amount*            | Due Date* |         | Scope Start* |   | Scope End*       | Not          | tification    |            |           |   |
|      | Interim           | ~           | 0.00                        | MMM d, y  | <b></b> | Apr 1, 2023  |   | MMM d, y         | <b>:::</b> ( | ×             |            |           |   |
|      | Interim           | ~           | 0.00                        | MMM d, y  |         | MMM d, y     | Ē | MMM d, y         | <b></b> (    | ×             | A          |           |   |
|      | Interim           | ~           | 0.00                        | MMM d, y  |         | MMM d, y     |   | MMM d, y         | <b>=</b> (   | ×             |            |           |   |
|      | Interim           | ~           | 0.00                        | MMM d, y  | Ħ       | MMM d, y     | Ħ | MMM d, y         | <b>=</b> (   | ×             |            |           |   |
|      | Final             | ~           | 0.00                        | MMM d, y  |         | MMM d, y     |   | MMM d, y         | <b>=</b> (   | ×             |            |           |   |

- 4. Payment Types are auto populated, but users may edit them from the drop-down menu if needed
  - a. Interim: Interval payments to be made by the Sponsor.
  - b. **Final:** The last payment to be made by the Sponsor.
  - c. **Final/Holdback:** The last payment to be made by the Sponsor and represents the amount held back.
  - d. **Off Cycle:** Payment to be made by the Sponsor between a regular interval.
- 5. Enter the first **Due Date**, **Scope Start** & **End Dates**, and click **Calculate Dates** button (marked in red above) to automatically populate the remaining date fields.

**Note**: Users can also manually select each date from the calendar icon, or manually enter the date using the format MMM DD, YYYY/ e.g., Nov 23, 2023.

- **Due Date**: Date the invoice is due at the Sponsor (submitted by the VPRI Research Financial Reporting and Audit office)
- **Scope Start**: First day in date range for incurring expenses covered by this invoice.
- **Scope End**: Last day in date range for incurring expenses covered by this invoice.
- **6.** Click **Calculate Amount** button (marked in red above) to automatically populate the expected amount based on the selected frequency.

#### Additional features:

- **Enable/Disable Notification**: See <u>Notifications</u> section.
- **Check calendar exceptions**: Identifies possible issues or irregularities on the due dates and period scope. For a list of exceptions, See <u>Appendix C.</u>
- C You can add additional line items by first selecting a payment line using the check box and clicking the + button. You can also delete line items by first selecting a payment line using the check box and clicking the **Delete** button.

Back to Payments & Deliverables section.

### Invoice-Fixed with Deliverable(s)

|                                                                                                    | ≫ ≈ + |
|----------------------------------------------------------------------------------------------------|-------|
| Activity Type*     Frequency*     Expected Amount     Scope Start Date     Deduct Holdb per Invoice       Invoiced - fixed with Deliverables      0.00 | + ⊗ ♦ |

- **1.** Select the **Frequency**:
  - i. Monthly: Payments are expected every month
  - ii. Quarterly: Payments are expected four times a year, every 3 months.
  - iii. Bi-Annual: Payments are expected twice a year, every 6 months.
  - iv. Annual: Payments are expected once a year, every 12 months.
  - v. **Irregular**: Payment due dates do not have a regular interval as per the four selections above.
  - vi. **Off-cycle**: There are payment due dates in between.
- 2. To deduct holdback amount per invoice, check the box under **Deduct Holdback per Invoice**. The amount shown on the Expected Amount field per activity (i.e. per invoice) will be net of the holdback amount
- **3.** Click on the expand/collapse or the expand all button marked in red on screenshot above.

| lore [ | Details        |                |                           |           |         |              |          | A Enable/Disable | notification | for all items | Check     | calendar e | exceptio |
|--------|----------------|----------------|---------------------------|-----------|---------|--------------|----------|------------------|--------------|---------------|-----------|------------|----------|
|        |                |                |                           |           |         |              |          |                  |              |               |           |            |          |
| G      | Payment Method | Schedule(Click | < on '+' to add Schedule) |           |         |              |          | 🔝 Calo           | ulate Dates  | (\$) Calcula  | te Amount | Delete     | +        |
|        | Payment Type*  |                | Expected Amount*          | Due Date* |         | Scope Start* |          | Scope End*       | No           | tification    |           |            |          |
|        | Interim        | <b>~</b>       | 0.00                      | MMM d, y  |         | Apr 1, 2023  |          | MMM d, y         |              | ×             |           |            |          |
|        | Interim        | ×              | 0.00                      | MMM d, y  |         | MMM d, y     | <b>…</b> | MMM d, y         |              | ×A            |           |            |          |
|        | Interim        | ×              | 0.00                      | MMM d, y  | <b></b> | MMM d, y     |          | MMM d, y         | Ē            | ×             |           |            |          |
|        | Interim        | ×              | 0.00                      | MMM d, y  |         | MMM d, y     | <b></b>  | MMM d, y         | Ē            | ×             |           |            |          |
|        | Final          | <b>~</b>       | 0.00                      | MMM d, y  |         | MMM d, y     |          | MMM d, y         | Ē            | ×             |           |            |          |

- **4. Payment Types** are auto populated, but users may edit them from the drop-down menu if needed:
  - a. Interim: Interval payments to be made by the Sponsor.
  - b. Final: The last payment to be made by the Sponsor.

- c. **Final/Holdback:** The last payment to be made by the Sponsor and represents the amount held back.
- d. Off Cycle: Payment to be made by the Sponsor between a regular interval.
- 5. Enter the first **Due Date**, **Scope Start** & **End Dates**, and click **Calculate Dates** button (marked in red above) to automatically populate the remaining date fields.

**Note**: Users can also manually select each date from the calendar icon, or manually enter the date using the format MMM DD, YYYY/ e.g., Nov 23, 2023.

- **Due Date**: Date the invoice is due at the Sponsor (submitted by the VPRI Research Financial Reporting and Audit office)
- **Scope Start**: First day in date range for incurring expenses covered by this invoice.
- **Scope End**: Last day in date range for incurring expenses covered by this invoice.
- **6.** Click **Calculate Amount** button (marked in red above) to automatically populate the expected amount based on the selected frequency.

Additional features:

- Enable/Disable Notification: See <u>Notifications</u> section.
- Check calendar exceptions: Identifies possible issues or irregularities on the due dates and period scope. For a list of exceptions, See <u>Appendix C.</u>
- C You can add additional line items by first selecting a payment line using the check box and clicking the + button. You can also delete line items by first selecting a payment line using the check box and clicking the **Delete** button.

Back to Payments & Deliverables section.

### **Invoiced - Cost Recovery**

|        |                              |            |                  |                |                                | ♦ | *         | + |
|--------|------------------------------|------------|------------------|----------------|--------------------------------|---|-----------|---|
|        | Activity Type*               | Frequency* | Scope Start Date | Scope End Date | Deduct Holdback<br>per Invoice |   |           |   |
| $\sim$ | Invoiced - Cost Recovery 🗸 🗸 | ×          |                  |                |                                | + | $\otimes$ | ٥ |
|        |                              |            |                  |                |                                |   |           |   |

- 1. Select the Frequency:
  - i. Monthly: Payments are expected every month
  - ii. Quarterly: Payments are expected four times a year, every 3 months.
  - iii. Bi-Annual: Payments are expected twice a year, every 6 months.
  - iv. Annual: Payments are expected once a year, every 12 months.
  - v. **Irregular**: Payment due dates do not have a regular interval as per the four selections above.
  - vi. **Off-cycle**: There are payment due dates in between.
- 2. To deduct holdback amount per invoice, check the box under **Deduct Holdback per Invoice**.

3. Click on the expand/collapse or the expand all button marked in red on screenshot above.

| Details        |                                                                       |                                                                                                    |                                                                                                    |                                                                                                    |                                                                                                    | A<br>Enable/Disable notification f                                                                                                    | or all items                                                                                                    | B                                                                                                    | r exceptions                                                                                                    |
|----------------|-----------------------------------------------------------------------|----------------------------------------------------------------------------------------------------|----------------------------------------------------------------------------------------------------|----------------------------------------------------------------------------------------------------|----------------------------------------------------------------------------------------------------|----------------------------------------------------------------------------------------------------|----------------------------------------------------------------------------------------------------|----------------------------------------------------------------------------------------------------|----------------------------------------------------------------------------------------------------|
|                |                                                                       |                                                                                                    |                                                                                                    |                                                                                                    |                                                                                                    |                                                                                                    |                                                                                                    |                                                                                                    |                                                                                                    |
| Payment Method | i Schedule                                                            | (Click on '+' to add Schedule)                                                                                                    |                                                                                                    |                                                                                                    |                                                                                                    |                                                                                                    | 📰 Calc                                                                                                    | ulate Dates Delete                                                                                                    | +                                                                                                    |
| Payment Type*  | ~ [                                                                   | Due Date*                                                                                                    |                                                                                                    | Scope Start*                                                                                                    |                                                                                                    | Scope End*                                                                                                    | Ē                                                                                                    | Notificati                                                                                                    |                                                                                                    |
| Interim        | <b>~</b>                                                              | MMM d, y                                                                                                    | Ē                                                                                                    | MMM d, y                                                                                                    | Ē                                                                                                    | MMM d, y                                                                                                    | Ē                                                                                                    | ×                                                                                                    |                                                                                                    |
| Interim        | <b>~</b>                                                              | MMM d, y                                                                                                    | Ħ                                                                                                    | MMM d, y                                                                                                    |                                                                                                    | MMM d, y                                                                                                    | Ē                                                                                                    | ×                                                                                                    |                                                                                                    |
| Final          | ~                                                                     | MMM d, y                                                                                                    |                                                                                                    | MMM d, y                                                                                                    |                                                                                                    | MMM d, y                                                                                                    | Ē                                                                                                    | ×                                                                                                    |                                                                                                    |
|                | Details<br>Payment Method Payment Type* Interim Interim Interim Final | Details  Payment Method Schedule Payment Type*  Interim Interim Interi | Details         (a) Payment Method Schedule(Click on '+' to add Schedule)         Payment Type *       Due Date *         Interim       MMM d, y         Interim       MMM d, y         Interim       MMM d, y         Interim       MMM d, y         Interim       MMM d, y         Interim       MMM d, y | Payment Method Schedule(Click on '+' to add Schedule)         Payment Type*       Due Date*         Interim       MMM d, y         Interim       MMM d, y         Interim       MMM d, y         Interim       MMM d, y         Interim       MMM d, y         Interim       MMM d, y | Payment Method Schedule(Click on '+' to add Schedule)         Payment Type *       Due Date *         Scope Start *         Interim       MMM d, y         Interim       MMM d, y         Interim       MMM d, y         Interim       MMM d, y         Interim       MMM d, y         Interim       MMM d, y         Interim       MMM d, y         Interim       MMM d, y         Interim       MMM d, y         Interim       MMM d, y         Interim       MMM d, y | Payment Method Schedule(Click on '+' to add Schedule)         Payment Type*       Due Date*         Scope Start*         Interim       MMM d, y         Interim       MMM d, y         Interim       MMM d, y         Interim       MMM d, y         Interim       MMM d, y         Interim       MMM d, y         Interim       MMM d, y         Interim       MMM d, y         Interim       MMM d, y         Interim       MMM d, y | Details       Enable/Disable notification f         Image: Payment Method Schedule(Click on '+' to add Schedule)       Enable/Disable notification f         Payment Type*       Due Date*       Scope Start*       Scope End*         Interim       MMM d, y       Image: April 1, 2023       MMM d, y         Interim       MMM d, y       Image: MMM d, y       Image: MMM d, y         Interim       MMM d, y       Image: MMM d, y       Image: MMM d, y         Interim       MMM d, y       Image: MMM d, y       Image: MMM d, y         Interim       MMM d, y       Image: MMM d, y       Image: MMM d, y         Interim       MMM d, y       Image: MMM d, y       Image: MMM d, y | Details       Enable/Disable notification for all items         ③ Payment Method Schedule(Click on '+' to add Schedule)       Calc         Payment Type*       Due Date*       Scope Start*       Scope End*         Interim       MMM d, y       Image: Calc       MMM d, y       Image: Calc         Interim       MMM d, y       Image: Calc       MMM d, y       Image: Calc         Interim       MMM d, y       Image: Calc       MMM d, y       Image: Calc         Interim       MMM d, y       Image: Calc       MMM d, y       Image: Calc         Interim       MMM d, y       Image: Calc       MMM d, y       Image: Calc         Interim       MMM d, y       Image: Calc       MMM d, y       Image: Calc         Interim       MMM d, y       Image: Calc       MMM d, y       Image: Calc         Interim       MMM d, y       Image: Calc       MMM d, y       Image: Calc         Interim       MMM d, y       Image: Calc       MMM d, y       Image: Calc         Interim       MMM d, y       Image: Calc       MMM d, y       Image: Calc         Interim       MMM d, y       Image: Calc       MMM d, y       Image: Calc         Interim       MMM d, y       Image: Calc       MMM d, y       < | Details       Enable/Disable notification for all Items       Enable/Disable notification for all Items       Detect         Payment Type*       Due Date*       Due Date*       Scope Start*       Scope End*       Notificati         Interim       MMM d, y       Image: Apr 1, 2023       MMM d, y       Image: Apr 1, 2023       MMM d, y       Image: Apr 1, 2023         Interim       MMM d, y       Image: MMM d, y       Image: Apr 1, 2023       MMM d, y       Image: Apr 1, 2023       Image: Apr 1, 2023       Image: Apr 1, 2023       Image: Apr 1, 2023       Image: Apr 1, 2023       Image: Apr 1, 2023       Image: Apr 1, 2023       Image: Apr 1, 2023       Image: Apr 1, 2023       Image: Apr 1, 2023       Image: Apr 1, 2023       Image: Apr 1, 2023       Image: Apr 1, 2023       Image: |

- 4. Payment Types are auto populated, but users may edit them from the drop-down menu if needed
  - a. Interim: Interval payments to be made by the Sponsor.
  - b. Final: The last payment to be made by the Sponsor.
  - c. **Final/Holdback:** The last payment to be made by the Sponsor and represents the amount held back.
  - d. **Off Cycle:** Payment to be made by the Sponsor between a regular interval.
- 5. Enter the first **Due Date**, **Scope Start** & **End Dates**, and click **Calculate Dates** button (marked in red above) to automatically populate the remaining date fields.

**Note**: Users can also manually select each date from the calendar icon, or manually enter the date using the format MMM DD, YYYY/ e.g., Nov 23, 2023.

- **Due Date:** Date the invoice is due at the Sponsor (submitted by the VPRI Research Financial Reporting and Audit office)
- Scope Start: First day in date range for incurring expenses covered by this invoice.
- Scope End: Last day in date range for incurring expenses covered by this invoice.

#### Additional features:

- Enable/Disable Notification: See <u>Notifications</u> section.
- **Check calendar exceptions**: Identifies possible issues or irregularities on the due dates and period scope. For a list of exceptions, See <u>Appendix C.</u>
- C You can add additional line items by first selecting a payment line using the check box ☐ and clicking the + button. You can also delete line items by first selecting a payment line using the check box ☐ and clicking the **Delete** button.

Back to Payments & Deliverables section.

### Invoiced - Cost Recovery with Deliverable(s)

|                 |            |                         |                  |                |                                | ⇒ ≉ | * | +         |
|-----------------|------------|-------------------------|------------------|----------------|--------------------------------|-----|---|-----------|
| Activity Type * | Frequency* | Expected Amount<br>0.00 | Scope Start Date | Scope End Date | Deduct Holdback<br>per Invoice | +   | ۲ | <b>\$</b> |

- 1. Select the Frequency:
  - i. Monthly: Payments are expected every month
  - ii. Quarterly: Payments are expected four times a year, every 3 months.
  - iii. Bi-Annual: Payments are expected twice a year, every 6 months.
  - iv. Annual: Payments are expected once a year, every 12 months.
  - v. **Irregular**: Payment due dates do not have a regular interval as per the four selections above.
  - vi. **Off-cycle**: There are payment due dates in between.
- 2. To deduct holdback amount per invoice, check the box under **Deduct Holdback per Invoice**.
- **3.** Click on the expand/collapse or the expand all button marked in red on screenshot above.

|      | Detaile        |          |                                   |         |              |            | A                             |              | B                |                |
|------|----------------|----------|-----------------------------------|---------|--------------|------------|-------------------------------|--------------|------------------|----------------|
| lore | Details        |          |                                   |         |              |            | Enable/Disable notification f | or all items |                  | dar exceptions |
|      |                |          |                                   |         |              |            |                               |              |                  |                |
|      |                |          |                                   |         |              |            |                               | _            | `                | 0              |
|      | Payment Method | Sched    | ule(Click on '+' to add Schedule) |         | Como Start*  |            | Scone End*                    | 📰 Calci      | ulate Dates Dele | ete 🕂          |
|      | Fayment Type " |          | Due Date *                        |         | Scope Start" |            | Scope End."                   |              | Notificati       |                |
|      | Interim        | ~        | MMM d, y                          |         | Apr 1, 2023  |            | MMM d, y                      | Ē            | ×                |                |
|      | Interim        | ×        | MMM d v                           | m       | MMM d y      | m          | MMM d v                       | Ē            |                  |                |
|      | interim        | <u> </u> | innin u, y                        |         | immi d, y    |            | innin d, y                    |              |                  |                |
|      | Interim        | $\sim$   | MMM d, y                          |         | MMM d, y     |            | MMM d, y                      | Ē            | ×                |                |
|      |                |          |                                   |         |              |            |                               |              |                  |                |
|      | Final          | $\sim$   | MMM d, y                          | <b></b> | MMM d, y     | <b>•••</b> | MMM d, y                      | Ē            | ×                |                |
|      |                |          |                                   |         |              |            |                               |              |                  |                |

- 4. Payment types are auto populated, but users may edit them from the drop-down menu if needed
  - a. Interim: Interval payments to be made by the Sponsor.
  - b. Final: The last payment to be made by the Sponsor.
  - c. **Final/Holdback:** The last payment to be made by the Sponsor and represents the amount held back.

- d. Off Cycle: Payment to be made by the sponsor between a regular interval.
- 5. Enter the first **Due Date**, **Scope Start** & **End Dates**, and click **Calculate Dates** button (marked in red above) to automatically populate the remaining date fields.

**Note**: Users can also manually select each date from the calendar icon, or manually enter the date using the format MMM DD, YYYY/ e.g., Nov 23, 2023.

- Due Date: Date the invoice is due at the Sponsor (submitted by the VPRI Research Financial Reporting and Audit office)
- **Scope Start**: First day in date range for incurring expenses covered by this invoice.
- Scope End: Last day in date range for incurring expenses covered by this invoice.

#### Additional features:

- **Enable/Disable Notification**: See <u>Notifications</u> section.
- **Check calendar exceptions**: Identifies possible issues or irregularities on the due dates and period scope. For a list of exceptions, See <u>Appendix C.</u>
- C You can add additional line items by first selecting a payment line using the check box ☐ and clicking the + button. You can also delete line items by first selecting a payment line using the check box ☐ and clicking the **Delete** button.

Back to Payments & Deliverables section.

### **Deliverables Only**

|                                                          | × ≈ + |
|----------------------------------------------------------|-------|
| Activity Type *                                          | + 🛞 💠 |
| G Complete detailed schedule on the Deliverables Section |       |
|                                                          |       |
|                                                          |       |

The payment will be based solely on **Deliverables**. For setting up deliverables, see the <u>Deliverables</u> <u>section</u>.

# Appendix B: Deliverable Details

### **Financial Reporting**

To set up **Financial Reporting** as a deliverable:

|                     |            |                |              | ≥ ≈ | +        |
|---------------------|------------|----------------|--------------|-----|----------|
| Deliverable         | Frequency* | Payment Driver | Required     |     |          |
| Financial Reporting | ~          |                | $\checkmark$ |     | <b>◇</b> |

- 1. Check the **Required** checkbox to begin. If this is a payment driver (i.e., payment will be released only when deliverable is submitted), check the **Payment Driver** checkbox.
- 2. Select the **Frequency**:
  - i. Monthly: Deliverables are expected every month
  - ii. Quarterly: Deliverables are expected four times a year, every 3 months.
  - iii. **Bi-Annual**: Deliverables are expected twice a year, every 6 months.
  - iv. Annual: Deliverables are expected once a year, every 12 months.
  - v. **Irregular**: Deliverables due dates do not have a regular interval as per the four selections above.
  - vi. **Off-cycle**: There are deliverables due dates in between.
- 3. Click on the expand/collapse or the expand all button marked in red on screenshot above.

| ore | e Details           |         |                           |              |         |              | Ena        | able/Disable notificat | ion for all iter | ns [ Check cal  | endar exc   | eptior |
|-----|---------------------|---------|---------------------------|--------------|---------|--------------|------------|------------------------|------------------|-----------------|-------------|--------|
| G   | i) Deliverables Sch | edule(C | Click on '+' to add Scheo | dule)        |         |              |            |                        |                  | Calculate Dates | C<br>Delete | +      |
|     | Report Type*        |         | Requested Amount          | Due Date*    |         | Scope Start* |            | Scope End*             |                  | Notification    |             |        |
| ]   | Interim             | $\sim$  | 0.00                      | MMM d, y     |         | May 1, 2023  |            | MMM d, y               | <b></b>          | ×               |             |        |
|     | Interim             | $\sim$  | 0.00                      | MMM d, y     | Ħ       | MMM d, y     | Ē          | MMM d, y               | <b></b>          | ×               |             |        |
| ]   | Interim             | $\sim$  | 0.00                      | MMM d, y     | <b></b> | MMM d, y     | <b></b>    | MMM d, y               | <b></b>          |                 |             |        |
|     | Interim             | $\sim$  | 0.00                      | MMM d, y     | Ē       | MMM d, y     | <b></b>    | MMM d, y               | <b></b>          | ×               |             |        |
|     |                     |         |                           | Add de la co | 69      | A 49 49 4 -1 | <b>653</b> | A 49 49 4 - 4          | <b>63</b>        | $\bigcirc$      |             |        |

4. Enter the first **Due Date**, **Scope Start** & **End Dates**, and click **Calculate Dates** button (marked in red above) to automatically populate the remaining date fields.

**Note**: Users can also manually select each date from the calendar icon, or manually enter the date using the format MMM DD, YYYY/ e.g., Nov 23, 2023.

- **Due Date**: Date the deliverable is due to the Sponsor.
- **Scope Start**: First day in date range for the period the deliverable should cover.
- Scope End: Last day in date range for the period the deliverable should cover.

#### Additional features:

- Enable/Disable Notification: See <u>Notifications</u> section.
- Check calendar exceptions: Identifies possible issues or irregularities on the due dates and period scope. For a list of exceptions, See <u>Appendix C.</u>

C You can add additional line items by first selecting a deliverable line using the check box □ and clicking the + button. You can also delete line items by first selecting a payment line using the check box □ and clicking the Delete button.

Back to Payments & Deliverables section.

### Audit

To set up **Audit** as a deliverable:

|             |            |                |          | ≥ ≈ + |
|-------------|------------|----------------|----------|-------|
|             |            |                |          |       |
|             |            |                |          |       |
| Deliverable | Frequency* | Payment Driver | Required |       |

- 1. Check the **Required** checkbox to begin. If this is a payment driver (i.e., payment will be released only when deliverable is submitted), check the **Payment Driver** checkbox.
- 2. Select the Frequency:
  - i. Monthly: Deliverables are expected every month
  - ii. Quarterly: Deliverables are expected four times a year, every 3 months.
  - iii. Bi-Annual: Deliverables are expected twice a year, every 6 months.
  - iv. Annual: Deliverables are expected once a year, every 12 months.
  - v. **Irregular**: Deliverables due dates do not have a regular interval as per the four selections above.
  - vi. **Off-cycle**: There are deliverables due dates in between.
- 3. Click on the expand/collapse or the expand all button marked in red on screenshot above.

| or | re Details             |                           |           |              | Ena     | able/Disable notificati | on for all iten | ns [ 🛱 Check cale | ndar exce | aption |
|----|------------------------|---------------------------|-----------|--------------|---------|-------------------------|-----------------|-------------------|-----------|--------|
| (  | Deliverables Schedule( | Click on '+' to add Scheo | lule)     |              |         |                         |                 | Calculate Dates   | Delete    | +      |
|    | Report Type*           | Requested Amount          | Due Date* | Scope Start* |         | Scope End*              |                 | Notification      |           |        |
|    | Interim 🗸              | 0.00                      | MMM d, y  | May 1, 2023  | Ē       | MMM d, y                | Ē               | ×                 |           |        |
|    | Interim 🗸              | 0.00                      | MMM d, y  | MMM d, y     | Ē       | MMM d, y                | Ē               | ×A                |           |        |
|    | Interim 🗸              | 0.00                      | MMM d, y  | MMM d, y     | Ē       | MMM d, y                | Ē               | ×                 |           |        |
|    | Interim 🗸              | 0.00                      | MMM d, y  | MMM d, y     | <b></b> | MMM d, y                | Ē               | ×                 |           |        |
|    |                        |                           | r .       |              | -       |                         | 00              | $\frown$          |           |        |

4. Enter the first **Due Date**, **Scope Start** & **End Dates**, and click **Calculate Dates** button (marked in red above) to automatically populate the remaining date fields.

**Note**: Users can also manually select each date from the calendar icon, or manually enter the date using the format MMM DD, YYYY/ e.g., Nov 23, 2023.

- **Due Date**: Date the deliverable is due to the Sponsor.
- **Scope Start**: First day in date range for the period the deliverable should cover.
- Scope End: Last day in date range for the period the deliverable should cover.

Additional features:

- **Enable/Disable Notification**: See <u>Notifications</u> section.
- Check calendar exceptions: Identifies possible issues or irregularities on the due dates and period scope. For a list of exceptions, See <u>Appendix C.</u>
- C You can add additional line items by first selecting a deliverable line using the check box □ and clicking the + button. You can also delete line items by first selecting a payment line using the check box □ and clicking the Delete button.

Back to Payments & Deliverables section.

#### **Progress Report**

To set up **Progress Report** as a deliverable:

|                 |                |             | ≥ ≈ + |   |
|-----------------|----------------|-------------|-------|---|
|                 |                |             |       |   |
|                 |                |             |       |   |
| Deliverable     | <br>December 2 | Description |       | _ |
| Progress Report | Payment Driver | Required    | \$    |   |

- Check the **Required** checkbox to begin. If this is a payment driver (i.e., payment will be released only when deliverable is submitted), check the **Payment Driver** checkbox.
- Select the **Frequency**:
  - i. Monthly: Deliverables are expected every month
  - ii. Quarterly: Deliverables are expected four times a year, every 3 months.
  - iii. **Bi-Annual**: Deliverables are expected twice a year, every 6 months.
  - iv. Annual: Deliverables are expected once a year, every 12 months.
  - v. **Irregular**: Deliverables due dates do not have a regular interval as per the four selections above.
  - vi. **Off-cycle**: There are deliverables due dates in between.
- Click on the expand/collapse or the expand all button marked in red on screenshot above.

| ore Details         |           |                         |           |          |              | Ena        | able/Disable notification | n for all iten | ns [ 🗖 Check cal | endar exc | eptior |
|---------------------|-----------|-------------------------|-----------|----------|--------------|------------|---------------------------|----------------|------------------|-----------|--------|
| (i) Deliverables Sc | hedule(Cl | ick on '+' to add Sched | ule)      |          |              |            |                           |                | Calculate Dates  | Delete    | +      |
| Report Type*        |           | Requested Amount        | Due Date* |          | Scope Start* |            | Scope End*                |                | Notification     |           |        |
| Interim             | ~         | 0.00                    | MMM d, y  |          | May 1, 2023  |            | MMM d, y                  | Ē              | ×                |           |        |
| Interim             | $\sim$    | 0.00                    | MMM d, y  | Ħ        | MMM d, y     | Ē          | MMM d, y                  |                | ×A               |           |        |
| Interim             | $\sim$    | 0.00                    | MMM d, y  | <b></b>  | MMM d, y     | <b></b>    | MMM d, y                  | <b></b>        | ×                |           |        |
| Interim             | $\sim$    | 0.00                    | MMM d, y  | Ē        | MMM d, y     | <b></b>    | MMM d, y                  | <b></b>        | ×                |           |        |
| Final/Holdbock      | ~         | 0.00                    | MMM d v   | <b>F</b> | MMM d v      | <b>600</b> | MMM d v                   | <b>60</b>      | $\bigcirc$       |           |        |

• Enter the first **Due Date**, **Scope Start** & **End Dates**, and click **Calculate Dates** button (marked in red above) to automatically populate the remaining date fields.

**Note**: Users can also manually select each date from the calendar icon, or manually enter the date using the format MMM DD, YYYY/ e.g., Nov 23, 2023.

- **Due Date**: Date the deliverable is due to the Sponsor.
- **Scope Start**: First day in date range for the period the deliverable should cover.
- **Scope End**: Last day in date range for the period the deliverable should cover.

#### Additional features:

- Enable/Disable Notification: See <u>Notifications</u> section.
- **Check calendar exceptions**: Identifies possible issues or irregularities on the due dates and period scope. For a list of exceptions, See <u>Appendix C.</u>
- C You can add additional line items by first selecting a deliverable line using the check box □ and clicking the + button. You can also delete line items by first selecting a payment line using the check box □ and clicking the Delete button.

Back to Payments & Deliverables section.

### **Other Deliverable**

To add additional deliverables, Click the <sup>+</sup> button. A new blank deliverable line will appear.

|   |                                    |            |                |                  |   | Enable/Disable Notification for | r all Deliverable |
|---|------------------------------------|------------|----------------|------------------|---|---------------------------------|-------------------|
|   |                                    |            |                |                  |   | ≽                               | * +               |
| > | Deliverable<br>Financial Reporting | Frequency  | Payment Driver | Required         |   |                                 | \$                |
| > | Deliverable<br>Audit               | Frequency  | Payment Driver | Required         |   |                                 | \$                |
| > | Deliverable<br>Progress Report     | Frequency  | Payment Driver | Required         |   |                                 | \$                |
| > | Deliverable *                      | Frequency* | Payment Driver | Main Deliverable | ~ | +                               | ⊗ ♦               |

- **Deliverable**: Enter the name of the required deliverable, as indicated in the funding agreement or letter of award.
- Frequency:
  - Monthly: Deliverables are expected every month
  - **Quarterly**: Deliverables are expected four times a year, every 3 months.
  - **Bi-Annual**: Deliverables are expected twice a year, every 6 months.
  - Annual: Deliverables are expected once a year, every 12 months.
  - Irregular: Deliverables due dates do not have a regular interval as per the four selections above.
  - **Off-cycle**: There are deliverables due dates in between.
- **Payment Driver**: If this is a payment driver (i.e., payment will be released only when deliverable is submitted), check the **Payment Driver** checkbox.
- **Main Deliverable**: Use this dropdown menu to indicate who is responsible for completing/submitting the deliverable:
  - **Other Acct Deliverable**: This deliverable is due by the Research Accountant in the VPRI Research Financial Reporting & Audit office and the VPRI office (i.e. documents collected by the VPRI office i.e. ORF- RE forms 4 and 5, Financial Conflict of Interest FCOI).
  - **PI Deliverable**: This deliverable is due by the Researcher / Principal Investigator OR by the Research Officer on behalf of the Researcher.
- After filling in the deliverable activity information, click on the expand/collapse button to fill in the deliverable schedule.

|   | Deliverable*        | Frequency* | Payment Driver | Main Deliverable |       |
|---|---------------------|------------|----------------|------------------|-------|
| > | Name of Deliverable | Annual 🗸   |                | PI Deliverable 🗸 | + 🛞 💠 |

| /lor | e Details           |         |                           |           |            |              | Ena     | able/Disable notificat | ion for all | items [ d Check cal | endar exc | eption |
|------|---------------------|---------|---------------------------|-----------|------------|--------------|---------|------------------------|-------------|---------------------|-----------|--------|
| (    | i) Deliverables Sch | edule(C | Click on '+' to add Schee | dule)     |            |              |         |                        |             | 🔝 Calculate Dates   | Delete    | +      |
|      | Report Type*        |         | Requested Amount          | Due Date* |            | Scope Start* |         | Scope End*             |             | Notification        |           |        |
|      | Interim             | ~       | 0.00                      | MMM d, y  | Ē          | May 1, 2023  |         | MMM d, y               | <b></b>     | ×                   |           |        |
|      | Interim             | $\sim$  | 0.00                      | MMM d, y  |            | MMM d, y     |         | MMM d, y               |             | ×A                  |           |        |
|      | Interim             | $\sim$  | 0.00                      | MMM d, y  |            | MMM d, y     | <b></b> | MMM d, y               |             | ×                   |           |        |
|      | Interim             | $\sim$  | 0.00                      | MMM d, y  |            | MMM d, y     | <b></b> | MMM d, y               | <b></b>     | ×                   |           |        |
| 7    | Final/Holdback      | $\sim$  | 0.00                      | MMM d. v  | <b>600</b> | MMM d. v     | <b></b> | MMM d. v               | <b></b>     | ×                   |           |        |

• Enter the first **Due Date**, **Scope Start** & **End Dates**, and click **Calculate Dates** button (marked in red above) to automatically populate the remaining date fields.

**Note**: Users can also manually select each date from the calendar icon, or manually enter the date using the format MMM DD, YYYY/ e.g., Nov 23, 2023.

- **Due Date**: Date the deliverable is due to the Sponsor.
- **Scope Start**: First day in date range for the period the deliverable should cover.
- **Scope End**: Last day in date range for the period the deliverable should cover.

#### Additional features:

- Enable/Disable Notification: See <u>Notifications</u> section.
- Check calendar exceptions: Identifies possible issues or irregularities on the due dates and period scope. For a list of exceptions, See <u>Appendix C.</u>
- C You can add additional line items by first selecting a deliverable line using the check box □ and clicking the + button. You can also delete line items by first selecting a payment line using the check box □ and clicking the Delete button.

Back to Payments & Deliverables section.

# Appendix C: Schedule Validation Rules

There are seven (7) due dates and period scope checks applied on each row or activity.

The table below lists the schedule validation rules and which activities they apply to.

|   | RULES                                                  | Applies to what Activities                                     |
|---|--------------------------------------------------------|----------------------------------------------------------------|
|   |                                                        |                                                                |
| 1 | First Due date is not equal to Grant Start             | Fixed Installment (with Deliverables)                          |
| 2 | Due dates earlier than the FReD create date            | Invoiced Fixed, Invoiced Cost Recovery and Financial reporting |
| 3 | Fund start date is not equal to Period Start date      | Invoiced Fixed, Invoiced Cost Recovery and Financial reporting |
| 4 | Fund end date not equal to final period scope end date | Invoiced Fixed, Invoiced Cost Recovery and Financial reporting |
| 5 | Due dates > 365 days from the period scope end date    | Invoiced Fixed, Invoiced Cost Recovery and Financial reporting |
| 6 | Due dates 15 days or less than period scope end date   | Invoiced Cost Recovery and Financial reporting                 |
| 7 | Period end date is not March 31st                      | Tri Agency - Financial reporting                               |

The Check Calendar Exceptions button will appear once you have completed the payment and/or deliverables schedule. Click the **Check calendar exceptions** button to check if there are possible errors or irregularities on the dates entered

| lore I | Details             |                                |               | Enable/Dis | able notification for all items | Check calendar exception             |
|--------|---------------------|--------------------------------|---------------|------------|---------------------------------|--------------------------------------|
|        |                     |                                |               |            |                                 | _                                    |
| (      | i) Payment Method S | chedule(Click on '+' to add So | hedule)       |            | 📰 Calo                          | culate Dates Delete +                |
|        | Payment Type*       | Due Date*                      | Scop          | be Start*  | Scope End *                     | Notificati                           |
|        | Interim             | ✓ Jul 10, 2023                 | Apr 1, 2023   | 🛅 🛛 Jun 30 | ), 2023                         | ★ Scheduled ★ Rule Error             |
|        | Interim             | Oct 10, 2023                   | 🖽 Jul 1, 2023 | E Sep 30   | D, 2023 🛅                       | ♦ Scheduled ♦ Scheduled ♦ Rule Error |
|        | Interim             | V Jan 10, 2024                 | 0ct 1, 2023   | Dec 3:     | 1, 2023                         | Scheduled                            |

If you see the message "**Rule Error**", this indicates that there **may** be possible issues or irregularities related to the due dates and period scope. Click the message to see a list of Rules that apply to that activity type:

- 8 Indicates the dates in the schedule are irregular and **may** be incorrect according to the rule.
- Indicates the dates in the schedule satisfy the rule.

Review the rule messages highlighted in red and compare the dates in the schedule fields against the funding agreement or letter of award to determine if the schedule is correct or if there are possible errors.

| Rules(Excep | tion Cases)                                                           |
|-------------|-----------------------------------------------------------------------|
| Exclude     | Rules                                                                 |
|             | 🔀 Due date is less than 15 days from the period scope end date        |
|             | Oue date is earlier than the FReD create date                         |
|             | Oue date is not greater than 1 year from the period scope end date    |
|             | $\checkmark$ Fund start is equal to the first Period scope start date |
|             | Interim J 🛅 🗸 🕅 🔀                                                     |

If the dates in the schedule fields **are correct**, check the checkbox to highlight the rule in blue and exclude that error message from further validation checks.

| Rules(Excep                                              | otion Cases)                                                       |  |  |  |  |  |  |  |
|----------------------------------------------------------|--------------------------------------------------------------------|--|--|--|--|--|--|--|
| Exclude                                                  | Rules                                                              |  |  |  |  |  |  |  |
|                                                          | ① Due date is less than 15 days from the period scope end date     |  |  |  |  |  |  |  |
|                                                          | 1 Due date is earlier than the FReD create date                    |  |  |  |  |  |  |  |
|                                                          | Oue date is not greater than 1 year from the period scope end date |  |  |  |  |  |  |  |
| Fund start is equal to the first Period scope start date |                                                                    |  |  |  |  |  |  |  |
|                                                          | ☐ Interim ✓ J<br>Ŏ Rule Error                                      |  |  |  |  |  |  |  |

After **confirming** (checking) that the activity is excepted from the rules, click the Calendar Exception Check button again. Continue the process until all Rule Error are gone and Rules Valid shows on each activity.

| Payment Type * | Due Date*    | Scope Start* | Scope End*   | Notificati |
|----------------|--------------|--------------|--------------|------------|
| Interim ~      | Dec 1, 2023  | Nov 30, 2023 | Nov 29, 2024 | Scheduled  |
| Interim ~      | Dec 18, 2024 | Nov 30, 2024 | Nov 29, 2025 | Scheduled  |
| Interim ~      | Dec 1, 2025  | Nov 30, 2025 | Nov 29, 2026 | Scheduled  |
| Interim ~      | Dec 1, 2026  | Nov 30, 2026 | Nov 29, 2027 | Scheduled  |
| Interim ~      | Dec 1, 2027  | Nov 30, 2027 | Nov 29, 2028 | Scheduled  |
| Final 🗸        | Dec 1, 2028  | Nov 30, 2028 | Dec 28, 2028 | Scheduled  |
|                |              |              |              |            |